### **Everest Troubleshooting Guide**

Logging In on a PC

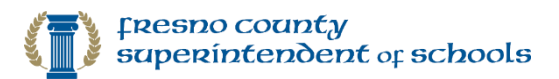

1

#### Issue

My window is not displaying properly and the log in section is missing.

# Solution

1. Click on the **refresh button** on the top of your browser

|                                                             | - 6 | ç |
|-------------------------------------------------------------|-----|---|
| BD Web Access ×                                             | -   | _ |
| 👍 🙆 RD Web Access (2) 🧃 Support Environment 🖉 RD Web Access |     |   |

 $\overline{\mathbb{O}}$ 

2. Enter your Everest user name and password.

| Fresno Count            | y Everest RemoteApp                                                                                   | RD Web Access |
|-------------------------|----------------------------------------------------------------------------------------------------|---------------|
| RemoteApp and Desktop ( | onnection                                                                                             | Help          |
|                         | Domain\user name:                                                                                     |               |
|                         | Security ( <u>show explanation</u> )  This is a public or shared computer  This is a private computer |               |
|                         | Sign in                                                                                               |               |

#### Issue

It's not taking my password at the Windows Security part.

## Solution

Try entering your password up to 5 times, follow the below steps to make sure you are setup correctly:

When you get this prompt,

- 1) Select More choices
- 2) Select Use a different account
- Enter your Everest Credentials in the following format:
  - User Name: EVERESTSYSTEM\username
  - Password: enter your Everest password
- 4) Make sure to check the box **Z** Remember Me
- 5) Select **OK** and the Everest App will launch.

### **TROUBLESHOOTING TIP!**

If it keeps prompting you to enter the password, *keep trying up to 5 times*, and it should go through.

\* This issue should be corrected soon.

Log in to Everest: Enter your Everest UserID, Password, District # and confirm the Fiscal Year to log in.

| Windows Security                                            | $\times$ |
|-------------------------------------------------------------|----------|
| Enter your credentials                                      |          |
|                                                             |          |
| These credentials will be used to connect to Work Resources | i.       |
| EVERESTSYSTEM\username                                      |          |
| 3                                                           |          |
| •••••                                                       |          |
| Domain: EVERESTSYSTEM                                       |          |
| Remember me                                                 |          |
| More choices, 1                                             |          |
| C EVERESTSYSTEM\syoung101                                   |          |
| 8 Use a different account                                   |          |
| OK, 5 Cancel                                                | Ľ.       |
|                                                             |          |
|                                                             |          |

| EVEREST<br>SCROOL SYSTEM                                 | UserID<br>Password<br>District # Piscal Year 2020<br>Login Cancel<br>Version 1.31.0.0 |
|----------------------------------------------------------|---------------------------------------------------------------------------------------|
| Web Site To Connect To                                   | Everest                                                                               |
|                                                          | password?                                                                             |
| What do I do it I forgot my<br>Click on the forgot passw | ord link Forgot Password                                                              |

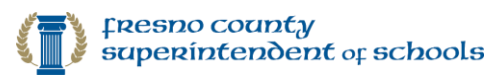

12/10/2010 4/07 DM